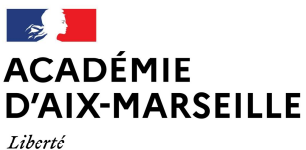

Liberté Égalité Fraternité

Los actions

Direction des services départementaux de l'éducation nationale des Bouches-du-Rhône

Division des moyens et de l'aide au pilotage

Division des moyens et de l'aide au pilotage

Affaire suivie par : Alexandre DORIA, Chef de division Tél : 04 91 99 66 94 Mél : <u>ce.dmap13-chefdiv@ac-aix-marseille.fr</u>

28-34, boulevard Charles Nédélec 13231 Marseille Cédex

# SAISIE DANS ECECA

# ELECTIONS DES REPRESENTANTS DES PARENTS D'ELEVES

| Bouton ou pictogramme | Accès à la fonctionnalité            |
|-----------------------|--------------------------------------|
| Bouton 🖉              | Saisir ou modifier les résultats     |
| Bouton                | Consultation des résultats           |
| Bouton 🥏              | Validation des résultats             |
| Pictogramme 0         | Déficit de candidat                  |
| Pictogramme 🔍         | Carence de candidat                  |
| Bouton 🖾              | Envoi de courriels de relance        |
| Bouton 🗙              | Suppression d'une liste de candidats |

# TABLEAUX DE BORD : DIRECTEUR D'ECOLE - CHEF D'ÉTABLISSEMENT

La saisie des résultats des élections est effectuée par le directeur d'école pour l'élection des représentants des parents d'élèves au conseil d'école et par le chef d'établissement pour l'élection des représentants des parents d'élèves et l'élection des représentants des personnels au conseil d'administration.

# Connexion à l'application

L'utilisateur accède à l'application via le portail ARENA puis saisit son identifiant et son mot de passe.

| ministêre<br>êducation<br>nationale               | accédez à vos applications |
|---------------------------------------------------|----------------------------|
| - January Japano Fernansa<br>Hina na ta Tikongkan | Authentification           |
|                                                   |                            |

Sélectionner le menu « Enquêtes et pilotage » puis cliquer sur le lien « Saisie résultats élections CE-CA » pour accéder à l'application.

|   | ministäre<br>éducation              | ARENA - ACCÉDEZ à VOS application<br>Bienverue Mme Aaaaaa BBBBBB<br>Résultats des élections CE-CA | Gérer mes favoris Déconnexion<br>Dernière connexion le XX/XX/2015 à 15:10 |
|---|-------------------------------------|---------------------------------------------------------------------------------------------------|---------------------------------------------------------------------------|
|   | Recherche                           | ⊕ MEN 2010 - Ga                                                                                   | ntast v.1.1.1 - 18/09/2014                                                |
| ы | Mes favoris                         |                                                                                                   |                                                                           |
| 2 | Scolarité du 2nd degré              |                                                                                                   |                                                                           |
| 2 | Examens et concours                 |                                                                                                   |                                                                           |
| 2 | Gestion des personnels              |                                                                                                   |                                                                           |
| 2 | Enquêtes et Pilotage                |                                                                                                   |                                                                           |
| 2 | Formation à distance                |                                                                                                   |                                                                           |
| 2 | Intranet, Référentiels<br>et Outils |                                                                                                   |                                                                           |
| 2 | Support et Assistance               |                                                                                                   |                                                                           |
| M | Applications<br>techniques          |                                                                                                   |                                                                           |

Une fois connecté, l'utilisateur est dirigé vers le tableau de bord correspondant à son profil.

# Profil directeur d'école – Tableau de bord d'accueil

| Calendrier des                                           | différentes opérations.                                                                             |                           |
|----------------------------------------------------------|----------------------------------------------------------------------------------------------------|---------------------------|
| ECECA                                                    |                                                                                                    |                           |
| Élections Conseil d'Éc                                   | e et Conseil d'Administration                                                                       |                           |
| Tableau de bord » Écoles ou<br>Rappel des dates de la ca | Établissements                                                                                      |                           |
| Parents : Saisie du 07/10/2022                           | au 10/10/2022 inclus - Saisie du tirage au sort jusqu'au 15/10/2022 inclus - Validation du 11/10/2/ | 2022 au 21/10/2022 inclus |
| Tableau de bord Écoles                                   | ou Établissements                                                                                   |                           |
| 0330310H - JOLIOT-CURIE                                  |                                                                                                    |                           |
| Election                                                 | Avancement de la saisie                                                                             | Actions                   |
| Parents 2022-2023                                        | 🥳 🛛 La saisie n'a pas encore été effectuée.                                                         | 2                         |

A partir de son tableau de bord, le directeur d'école clique sur le pictogramme *pour* accéder au formulaire de saisie.

# Tableau de bord d'accueil - Profil DE - Tirage au sort en attente en cas de déficit de candidats

Alerte « déficit de candidats », un tirage au sort est nécessaire pour attribuer les sièges non pourvus.

| ECECA                          |                                                                                                    |                  |
|--------------------------------|----------------------------------------------------------------------------------------------------|------------------|
| Élections Conseil d'Éc         | ole et Conseil d'Administration                                                                             |                  |
|                                |                                                                                                    |                  |
| Tableau de bord » Écoles ou    | i Établissements                                                                                            |                  |
| Rappel des dates de la ca      | mpagne par type d'élection :                                                                                |                  |
| Parents : Saisie du 07/10/2022 | au 10/10/2022 inclus - Saisie du tirage au sort jusqu'au 15/10/2022 inclus - Validation du 11/10/2022 au 24 | 1/10/2022 inclus |
| Tableau de bord Écoles         | s ou Établissements                                                                                         |                  |
| 0333007P - JEAN JAURES         |                                                                                                    |                  |
| Election                       | Avancement de la saisie                                                                                     | Actions          |
| Parents 2022-2023              | Transmis à DSDEN / RECTORAT pour validation.                                                                | N 2              |

# Profil chef d'établissement – sans établissements EREA-ERPD dans son périmètre – Tableau de bord <u>d'accueil</u>

Calendrier des opérations par type d'élection

|                               |                                      |                                                                   | <br>Castan | I mara an |
|-------------------------------|--------------------------------------|-------------------------------------------------------------------|------------|-----------|
| MANUAL CONTRACTOR             | ECECA<br>Élections Conseil d'École e | t Conseil d'Administration                                        |            |           |
| Éduscol                       | Tableau de bord 🗡 Écoles ou Éta      | blissements                                                       |            |           |
| Contact                       | Rappel des dates de la campagn       | e par type d'élection :                                           |            |           |
| ASS et ATE                    | Parents saisie du 15/10/2021 au      | 23/10/2021 inclus - validation du 24/10/2021 au 05/11/2021 inclus |            |           |
| PEE                           | PEE : saisie du 15/10/2021 au 23/    | 10/2021 inclus - validation du 24/10/2021 au 05/11/2021 inclus    |            |           |
| rents d'élèves<br>Déconnexion | Tableau de bord Écoles o             | u Établissements                                                  |            |           |
|                               | 0941602F - GEORGES BRASSEI           | 15                                                                |            |           |
|                               | Election                             | Avancement de la saisie                                           | A          | ctions    |
|                               | ASS et ATE 2014-2015                 | 🧃 La saisie n'a pas encore été effectuée.                         |            |           |
|                               | PEE 2013-2014 (fermée)               | Pas de données                                                    |            |           |
|                               | Parents 2014-2015                    | 🧃 La saisie n'a pas encore été effectuée.                         |            | -         |
|                               | 0940743X - GEORGES BRASSE            | NS                                                                |            |           |
|                               | Flection                             | Avancement de la saisie                                           | Δ          | ctions    |

| Election               | Avancement de la saisie                   |  |
|------------------------|-------------------------------------------|--|
| ASS et ATE 2014-2015   | 🦪 La saisie n'a pas encore été effectuée. |  |
| PEE 2013-2014 (fermée) | Pas de données                            |  |
| Parents 2014-2015      | 🤞 La saisie n'a pas encore été effectuée. |  |

Ministère de l'éducation nationale, de l'enseignement supérieur et de la recherche Accessibilité : non conforme

## Saisie des résultats des élections – Tableau de bord

Accès au choix de la modalité de vote.

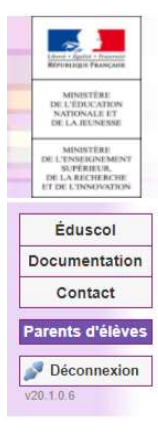

|                                                       | Menu   Contenu   Pied de page |
|-------------------------------------------------------|-------------------------------|
|                                                       |                               |
| ECECA - Intégration                                   |                               |
| Élections Conseil d'École et ¢onseil d'Administration |                               |
|                                                       |                               |

Tableau de bord 🚿 Élections Parents 🚿 Saisie des résultats 🚿 Établissement JEAN CLOVIS REYMOND (0241112D)

## Édition des résultats pour l'établissement JEAN CLOVIS REYMOND (0241112D)

| Description d'établissement          |                                             |
|--------------------------------------|---------------------------------------------|
| UAI                                  | 0241112D                                    |
| Libellé                              | JEAN CLOVIS REYMOND                         |
| Type d'établissement                 | 1er degré                                   |
| Commune                              | VILLAMBLARD (Dordogne, 24140)               |
| Prioritaire                          | SANS OBJET                                  |
| Contact                              | ce.0241112D@ac\bordeaux.fr                  |
| Participation                        | Un astérisque " marque un champ obligatoire |
| * Modalité de vote                   | Votre sélection 🗸 🗸                         |
| * Nombre d'inscrits                  |                                             |
| * Nombre de votants                  |                                             |
| * Nombre de bulletins nuis ou blancs |                                             |
| * Nombre de suffrages exprimés       | 0                                           |
| * Nombre de sièges à pourvoir        |                                             |
| Taux de participation                |                                             |
| Quotient électoral                   |                                             |

#### Répartition détaillée des sièges

| Liste                                       | Nombre de candidats<br>titulaires | Nombre de suffrages | Sièges attribués<br>au quotient et au plus fort reste | Sièges attribués<br>Plus âgé | Total des sièges        |
|---------------------------------------------|-----------------------------------|---------------------|-------------------------------------------------------|------------------------------|-------------------------|
| F.C.P.E.                                    | 0                                 | 0                   | 0                                                     | 0                            | 0                       |
| P.E.E.P.                                    | 0                                 | 0                   | 0                                                     | 0                            | 0                       |
| U.N.A.A.P.E.                                | 0                                 | 0                   | 0                                                     | 0                            | 0                       |
| ASSOC LOCALES NON AFFILIEES                 | 0                                 | 0                   | 0                                                     | 0                            | 0                       |
| LISTES PARENTS NON CONSTITUEES EN ASSOC 🛛 💿 | 0                                 | 0                   | 0                                                     | 0                            | 0                       |
| LISTES D'UNION                              | 0                                 | 0                   | 0                                                     | 0                            | 0                       |
| TOTAL TOUTES LISTES                         | 0                                 | 0                   |                                                       |                              | 0                       |
| Nombre de sièges pourvus                    |                                   |                     |                                                       |                              |                         |
| Nombre de sièges à répartir                 |                                   |                     |                                                       |                              |                         |
|                                             |                                   | Les dé              | tails des listes ne seront visibles dans              | s le PV qu'une fois le       | s résultats enregistrés |
|                                             |                                   |                     | Calcul de la répart                                   | ition Enregist               | rer les données         |
| Retour                                      |                                   |                     | /                                                     | Télécharg                    | er un PV vierge         |

Pour effectuer le calcul automatique de la répartition des sièges entre les différentes listes.

# Saisie des résultats des élections - Détail par liste

|                                         | Pour                           | ajouter une lis     | te                                                    |                              |                  |  |  |
|-----------------------------------------|--------------------------------|---------------------|-------------------------------------------------------|------------------------------|------------------|--|--|
| tépartition détaillée des sièges        |                                |                     |                                                       |                              |                  |  |  |
| Liste                                   | Nombre de candidats titulaires | Nombre de suffrages | Sièges attribués<br>au quotient et au plus fort reste | Sièges attribués<br>Plus âgé | Total des sièges |  |  |
| F.C.P.E.                                | 5                              | 35                  | 2                                                     | 0                            | 2                |  |  |
| P.E.E.P.                                | 5                              | 15                  | 1                                                     | 0                            | 1                |  |  |
| U.N.A.A.P.E.                            | 0                              | 0                   | 0                                                     | 0                            | 0                |  |  |
| ASSOC LOCALES NON AFFILIEES             | 5                              | 50                  | 2                                                     | 0                            | 2                |  |  |
| X liste autres                          | 5                              | 50                  | 2                                                     | 0                            | 2                |  |  |
| LISTES PARENTS NON CONSTITUEES EN ASSOC | 0                              | 0                   | 0                                                     | 0                            | 0                |  |  |
| LISTES D'UNION                          | 0                              | 0                   | 0                                                     | 0                            | 0                |  |  |
| TOTAL TOUTES LISTES                     | 15                             | 100                 |                                                       |                              | 5                |  |  |

Pour supprimer une liste

## Transmettre les résultats pour validation

Pour saisir ou modifier les résultats.

| Participation                       |                     |                     |                                 |                    |            |       |
|-------------------------------------|---------------------|---------------------|---------------------------------|--------------------|------------|-------|
|                                     | Résultats bruts     |                     |                                 |                    |            |       |
| Nombre d'inscrits                   | 100                 |                     |                                 |                    |            |       |
| Nombre de votants                   | 100                 |                     |                                 |                    |            |       |
| Nombre de votes blancs ou nuis      | 0                   |                     |                                 |                    |            |       |
| Nombre de suffrages exprimés        | 100                 |                     |                                 |                    |            |       |
| Taux de participation               | 100.00%             |                     |                                 |                    |            |       |
| Résultats                           |                     |                     |                                 |                    |            |       |
| Nombre de sièges à pourvoir         | 4                   |                     |                                 |                    |            |       |
| Quotient                            | 25.00               |                     |                                 |                    |            |       |
| Répartition détaillée des sièges    |                     |                     |                                 |                    |            |       |
| Liste                               | Nombre de candidats | Nombre de suffrages | Sièges attribués au quotient et | au plus fort reste | Plus âgé   | Total |
| F.C.P.E.                            | 1                   | 25                  | 1                               |                    |            | 1     |
| Organisation Alex                   | 1                   | 25                  | 1                               |                    |            | 1     |
| P.E.E.P.                            | 1                   | 25                  | 1                               |                    |            | 1     |
| U.N.A.A.P.E.                        | 1                   | 25                  | 1                               |                    |            | 1     |
| ASSOC LOCALES NON AFFILIEES         |                     |                     |                                 |                    |            |       |
| LISTES PARENTS NON CONSTITUEES EN A | SSOC                |                     |                                 |                    |            |       |
| LISTES D'UNION                      |                     |                     |                                 |                    |            |       |
| TOTAL TOUTES LISTES                 | 4                   | 100                 | 4                               |                    | 0          | 4     |
| Nombre de sièges pourvus            | 4                   |                     |                                 |                    |            |       |
|                                     |                     | Saidi               | r ou modifier les résultats     | Transmettre        | our valid: | atian |
|                                     |                     | Gub                 |                                 |                    | /          |       |
| Retour                              |                     |                     | Télécha                         | rger le PV rempli  | Export     | XLS X |
|                                     |                     |                     |                                 |                    |            |       |

Pour transmettre la saisie à la Dsden ou au rectorat

Attention : Après avoir cliqué sur « transmettre pour validation », il n'est plus possible de revenir sur la saisie.

# Exemple de procès-verbal : élections représentants des parents d'élèves

#### PROCES-VERBAL

## Élection des représentants des parents d'élèves au conseil d'école

Année scolaire .....-

| Académie                           |     |
|------------------------------------|-----|
| Département                        |     |
| Commune                            |     |
| Type d'école                       |     |
| N°UAI                              |     |
|                                    |     |
| Participation                      |     |
| Modalité de vote                   |     |
| Nombre d'inscrits                  |     |
| Nombre de votants                  |     |
| Nombre de bulletins blancs ou nuls |     |
| Nombre de suffrages exprimés (S)   |     |
| Taux de participation              |     |
|                                    | (+) |
| Résultats                          |     |
| Nombre de sièges à pourvoir (N)    |     |
| Quotient (S/N)                     |     |

| Listes               | Nombre<br>de<br>candidats<br>(titulaires) | Suffrages<br>obtenus | Sièges<br>attribués<br>au<br>quotient et<br>au plus<br>fort reste | Sièges<br>attribués<br>au<br>candidat<br>le plus<br>âgé | lotal | Sièges<br>pourvus |
|----------------------|-------------------------------------------|----------------------|-------------------------------------------------------------------|---------------------------------------------------------|-------|-------------------|
| FCPE                 |                                           |                      |                                                                   |                                                         |       |                   |
| PEEP                 |                                           |                      |                                                                   |                                                         |       |                   |
| UNAAPE               | 1                                         |                      |                                                                   |                                                         |       |                   |
| Associations locales |                                           |                      |                                                                   |                                                         |       |                   |
| non affiliées        |                                           |                      |                                                                   |                                                         |       |                   |
| Listes parents non   |                                           |                      |                                                                   |                                                         |       |                   |
| constituées en       |                                           |                      |                                                                   |                                                         |       |                   |
| associations         |                                           |                      |                                                                   |                                                         |       |                   |
| Listes d'union       | 10 23                                     |                      |                                                                   |                                                         |       |                   |
| TOTAL TOUTES         | 10 OS                                     |                      |                                                                   |                                                         |       |                   |
| LISTES               | 1                                         |                      | 1                                                                 |                                                         |       |                   |

Nombre de sièges pourvus Nombre de sièges à pourvoir par tirage au sort

#### CANDIDATS PROCLAMES ÉLUS TITULAIRES-SUPPLEANTS

| <ul> <li>Nom Prénom</li> </ul> | <ul> <li>Liste</li> </ul> | <ul> <li>Qualité</li> </ul> |
|--------------------------------|---------------------------|-----------------------------|
|                                |                           |                             |
|                                |                           |                             |
|                                |                           |                             |
|                                |                           |                             |
|                                |                           |                             |
|                                |                           |                             |
|                                |                           |                             |
|                                |                           |                             |
|                                |                           |                             |
|                                |                           |                             |
|                                |                           |                             |
|                                |                           |                             |
|                                |                           |                             |
|                                |                           |                             |
|                                |                           |                             |

Une copie du procès-verbal est affichée dans un lieu facilement accessible au public.
 Une copie du procès-verbal est conservée dans l'école.

Fait à..... le

Le président du bureau de vote (Signature) Les membres du bureau de vote (Signatures)

2021-2

# Saisie du nombre de sièges pourvus par tirage au sort – Tableau de bord

## Les sièges attribués par tirage au sort sont saisis par le directeur d'école.

Tableau de bord » Élections Parents » Saisie du nombre de sièges pourvus par tirage au sort

## Parents d'élèves - Résultats de l'établissement DE PEYMILOU (0240208W)

## Résultats de l'établissement DE PEYMILOU (0240208W)

## Rappel

| Campagne             | 2020 - 2021      |
|----------------------|------------------|
| Type d'établissement | Écoles primaires |
| Catégorie            | SANS OBJET       |

## Participation

| Modalité de vote               | A l'urne et par correspondance |  |  |  |
|--------------------------------|--------------------------------|--|--|--|
|                                |                                |  |  |  |
| 9                              | Résultats bruts                |  |  |  |
| Nombre d'inscrits              | 70                             |  |  |  |
| Nombre de votants              | 63                             |  |  |  |
| Nombre de votes blancs ou nuis | 12                             |  |  |  |
| Nombre de suffrages exprimés   | 51                             |  |  |  |
| Taux de participation          | 90.00%                         |  |  |  |

#### Résultats

| Nombre de sièges à pourvoir | 3     |
|-----------------------------|-------|
| Quotient                    | 17.00 |

## Répartition détaillée des sièges

| Liste                                       |   | Nombre de candidats | Nombre de suffrages      | Sièges attribués    | Plus âgé        | Total  |
|---------------------------------------------|---|---------------------|--------------------------|---------------------|-----------------|--------|
| F.C.P.E.                                    |   |                     |                          |                     |                 |        |
| P.E.E.P.                                    |   | 2                   | 6                        |                     |                 |        |
| U.N.A.A.P.E.                                |   | 2                   | 45                       | 2                   |                 | 2      |
| ASSOC LOCALES NON AFFILIEES                 |   |                     |                          |                     |                 |        |
| LISTES PARENTS NON CONSTITUEES EN ASSO      | с |                     |                          |                     |                 |        |
| LISTES D'UNION                              |   |                     |                          |                     |                 |        |
| TOTAL TOUTES LISTES                         |   | 4                   | 51                       | 2                   | 0               | 2      |
| Nombre de sièges pourvus                    | 2 |                     |                          |                     |                 |        |
| Nombre de sièges pourvus par tirage au sort |   |                     |                          |                     |                 |        |
|                                             |   |                     |                          | Valide              | er le tirage a  | u sort |
| Retour                                      |   |                     | Télécharger le PV initia | al Télécharger le l | PV de tirage au | sort   |

Affichage du nombre de sièges attribués par tirage au sort.